# ERAUZTERM. Termino-hautagaiak balioztatzeko argibideak (2016-I-4)

### 0. Erauztermen sartzea

Garaterm lan-ingurunean sartu zure erabiltzailea eta pasa-hitza erabiliz.

http://ixa2.si.ehu.es/garaterm

| Gara <mark>term</mark>            |            |
|-----------------------------------|------------|
| Saioa hasi                        |            |
| Erabiltzaile izena:<br>Pasahitza: | fypzauni   |
| Pasahitza ahaztu duzu?            | Berrezarri |
|                                   |            |

• Zabaltzen zaizun pantailan "Nire erauzketak" botoia hautatu

| 0  | Garaterm Kontsulta-interfazea                                                                                                |
|----|----------------------------------------------------------------------------------------------------|
| Ob | rak                                                                                                    |
|    | Obra gorde aurrelik, konprobatu egileak aurrez gorderik dauden. Egile berri bat sortzeko <u>klikatu hemen</u><br>Obra berria |
|    | Obrak                                                                                                    |

• *Erauzterm*en sarrerako pantaila zabalduko zaizu.**Sartu erabiltzaile eta pasahitz generiko** hauek:

<u>ERABILTZAILEA</u>: erauzterm <u>PASAHITZA</u>: TerminologiaSE13

| Identificación req | uerida 🛛                                                                                           |
|--------------------|----------------------------------------------------------------------------------------------------|
| 0                  | http://ixa2.si.ehu.es está solicitando un nombre de usuario y una contraseña. El sitio dice: "ixa" |
| Nombre de usuario; | erauzterm                                                                                          |
| Contraseña:        | •••••                                                                                              |
|                    | Aceptar Cancelar                                                                                   |

## 1. Gure termino-hautagaiak bilatzea

• *Erauzterm*en sartutakoan zabaltzen zaigun lehen pantailan, "**Erauzketa hautatu**" botoia sakatu.

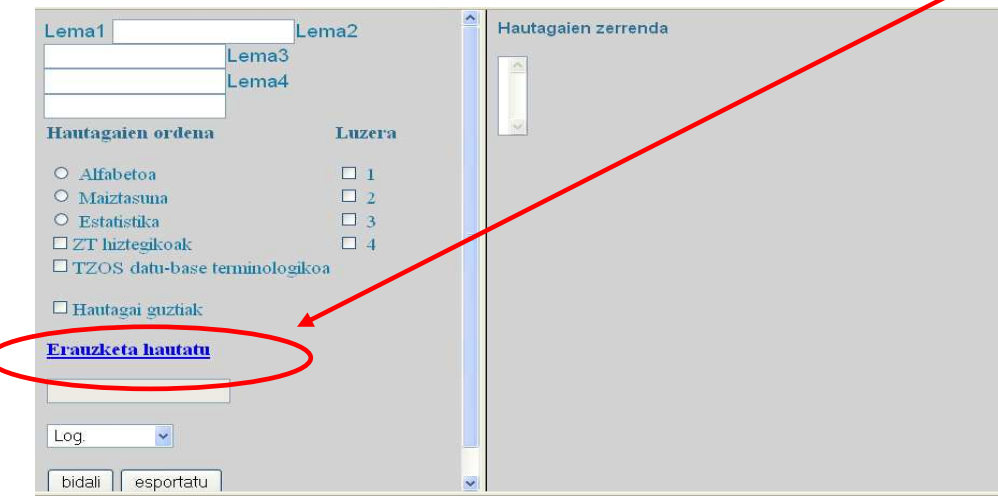

• Zure termino-hautagaien zerrendak erakutsiko zaizkizu. Erauzketa hautatzeko, klik egin beharko duzu landu nahi duzun erauzketaren <u>gakoaren gainean.</u>

| Lema1                                      | Lema2                                         | Hautagaien zerrenda                 |         |               |                    |                          |
|--------------------------------------------|-----------------------------------------------|-------------------------------------|---------|---------------|--------------------|--------------------------|
| Lema3                                      | Lema4                                         |                                     |         |               |                    |                          |
| Hautagaien ordena                          | Luzera                                        |                                     |         |               |                    |                          |
| Alfabetoa     Maiztasuna                   | 🥑 Mozilla Firefox                             |                                     |         |               |                    |                          |
| O Estatistika                              | 🛞 🕅 ixa2.si. <b>ehu.es</b> /erauzterm/cgi-bir | n/erauzAuk.cgi?erabiltzava=fvpzauni |         |               |                    |                          |
| ZT hiztegikoak<br>TZOS datu-base terminolo | Erauzketa hautatu                             |                                     |         |               |                    |                          |
| Zuzenbide hiztegia                         | Izenburua                                     |                                     | Egileak | Gakoa         | Alorra             | Data                     |
|                                            | Terminologia_Mikel                            |                                     | Mikel   | 2Y91UE9ilg    | Hizkuntzalaritza   | Mon Nov 24 09:49:32 2014 |
| Hautagai guztiak                           | Erauzterm_107                                 |                                     | Mikel   | Erauzterm 107 | Biziaren Zientziak | Fri Nov 20 10:01:42 2015 |
| Erauzketa hautatu                          | Erauzterm_109                                 |                                     | Mikel   | Erauzterm 109 | Biziaren Zientziak | Fri Dec 18 12:56:22 2015 |
|                                            | Proba_erabiltzailea_optika                    |                                     | Mikel   | ffxsckMiMu    | Fisika             | Thu Dec 11 10:12:24 2014 |
|                                            | biokimika_terminologiaren_o                   | deskripzioa_sarasolaren-libururako  | Mikel   | weqwIlXuCa    | Hizkuntzalaritza   | Mon Feb 16 07:50:26 2015 |
| Log. 👻                                     | -                                             |                                     |         |               |                    |                          |
| bidali esportatu esporta                   |                                               |                                     |         |               |                    |                          |
| Testuingurua                               |                                               |                                     |         |               |                    |                          |

## 2. Termino-hautagaiak erakusteko parametroak hautatzea

• Ezkerreko zutabean gure termino-hautagaiak erakusteko modurako erabakigarriak diren zenbait parametroren balioak aukeratuko ditugu.

• Hautagaien ordenari dagokionez, "Estatistika" hautatuko dugu: estrategia estatistikoak erabiliko dira, horrela, termino-hautagaiak erakusteko.

 Horretaz gain, zure irakasgaiaren jakintza-alorrerako errelebanteak izan daitezkeen HIZTEGIAK hautatuko dituzu: "TZOS datu-base terminologikoa" eta "ZT hiztegikoak" edo Zuzenbideko hiztegia, edota Matematika hiztegia...

• **Termino-hautagaien** luzerari dagokionez, hasteko "1" balioa hautatuko dugu.

• **"Bidali"** botoia sakatuta, osagai bateko termino-hautagaiak erakutsiko zaizkizu, erabilitako algoritmo estatistikoen bitartez termino izateko duten probabilitatearen arabera ordenatuta.

| Lema1 Lema2<br>Lema3 Lema4<br>Hautagaien ordena Uuzera<br>O Alfabetoa I 1<br>O Maiztasuna I 2<br>Se Fictuituka I 3 | Lema<br>Lema<br>Lema<br>bilat | a<br>a<br>a<br>u       |       |          |           |        |             | 1     |
|----------------------------------------------------------------------------------------------------|-------------------------------|------------------------|-------|----------|-----------|--------|-------------|-------|
| ZT hiztegikoak                                                                                                    | Id.                           | Forma                  | Eredu | Alor.    | Maiz.     | Neur.  | Test.       | Ter.? |
| ☑ TZOS datu-base terminologikoa                                                                                    | 1                             | molekula 🎕 TZOS 🖟      | Ν     | Biz.Z. 👻 | 100 (68)  | 100.00 | <u>KWIC</u> | 00    |
| Matematika hiztegia                                                                                                | 2                             | garraiatzaile 🏶 TZOS 🖟 | Ν     | Biz.Z. 👻 | 23 (22)   | 100.00 | KWIC        | 00    |
| Luzenoide niztegar                                                                                                 | 3                             | mitosi 🎕 TZOS 🖟        | Ν     | Biz.Z. 👻 | 43 (41)   | 100.00 | KWIC        | 00    |
| Hautagai guztiak                                                                                                   | 4                             | mintz 🏶 TZOS 🖟         | Ν     | Biz.Z. 👻 | 179 (147) | 100.00 | KWIC        | 00    |
| Erauzketa hautatu                                                                                                  | 5                             | ekosistema 🏶 TZOS 🖟    | N     | Biz.Z. 👻 | 47 (36)   | 100.00 | KWIC        | 00    |
|                                                                                                    | 6                             | mikroskopio 🎕 TZOS 🖟   | Ν     | Biz.Z. 🔹 | 43 (37)   | 100.00 | KWIC        | 00    |
| Erauzterm_109                                                                                                    | 7                             | kloroplasto 🏶 TZOS 🖟   | Ν     | Biz.Z. 👻 | 20 (19)   | 100.00 | KWIC        | 00    |
| Biz. Z. 💌                                                                                                    | 8                             | zelula 🏶 TZOS 🖟        | N     | Biz.Z. 💌 | 416 (363) | 100.00 | KWIC        | 00    |
|                                                                                                    | 9                             | hartzaile 🏶 TZOS 🖟     | Ν     | Biz.Z. 👻 | 85 (71)   | 100.00 | KWIC        | 00    |
| bidali sportatu esportatu denak                                                                                    | 10                            | meiosi 🏶 TZOS 🖟        | Ν     | Biz.Z. 👻 | 18 (18)   | 100.00 | KWIC        | 00    |
|                                                                                                    | 11                            | kanal 🏶 TZOS 🖟         | Ν     | Biz.Z. 🔻 | 43 (41)   | 100.00 | KWIC        | 00    |
|                                                                                                    | 12                            | erriharama MTTOS A     | N     | Ri7 7 👻  | 31 (70)   | 100.00 | KWIC        | 00    |

• Zure testuek esleituta duten **jakintza-alorra** agertuko da "bidali" botoiaren gainean eta bai termino bakoitzaren ondoan ere. Goiko adibidean Biz. Z (Biziaren zientziak) ageri da eta, beharkoan, aldiz, Fis. (Fisika). Nahi izanez gero, hautagai bakoitzerako alda daiteke balio hori.

| Id. | Forma                 | Eredu | Alor   | Maiz.     | Neur.  | Test. | Ter.? |
|-----|-----------------------|-------|--------|-----------|--------|-------|-------|
| 1   | intentsitate 🎕 TZOS 🖟 | N     | Fis.   | 75 (62)   | 100.00 | KWIC  | 00    |
| 2   | angelu 🏶 TZOS 🖟       | N     | Fis.   | 55 (52)   | 100.00 | KWIC  | 00    |
| 3   | irudi <b>®TZOS</b> 🖟  | N     | Fis.   | 198 (178) | 100.00 | KWIC  | 00    |
| 4   | uhin 🌒 TZOS 🖟         | N     | Fis.   | 224 (165) | 100.00 | KWIC  | 00    |
| 5   | zerrenda 🏶 TZOS 🖟     | N     | Fis. 💌 | 84 (78)   | 100.00 | KWIC  | 00    |
| 6   | posizio 🏶 TZOS 🖟      | N     | Fis. 💌 | 52 (48)   | 100.00 | KWIC  | 00    |

- Bestalde, **hautatutako hiztegietan ageri diren terminoek** ikur bat dute ondoan:
- TZOS hautatu dugun alorrean (kasu honetan Fis.) TZOS beste alorretan TZOS
- ✤ ZT Hiztegia <sup>Solution</sup>
- ✤ Zuzenbide hiztegia
- Matematika hiztegia

| Id. | Forma              | Eredu | Alor.  | Maiz.                         | Neur. | Test. | Ter.? |
|-----|--------------------|-------|--------|-------------------------------|-------|-------|-------|
| 1   | funtzio 💷 🛧 🎙      | N     | Biz.Z. | <ul> <li>▼ 34 (20)</li> </ul> | 40.37 | KWIC  | 00    |
| 2   | ebaki 🗐 🕕 🖟        | N     | Biz.Z. | • 20 (17)                     | 39.86 | KWIC  | 00    |
| 3   | aldakortasun 💷 卷 🖟 | N     | Biz.Z. | <ul> <li>▼ 11 (10)</li> </ul> | 38.59 | KWIC  | 00    |

Hiztegiei buruzko informazioa esportazioan ere erakutsiko da, beste era honetara:

| Lema                      | ElhuyarZT | TZOS                                                                                  |
|---------------------------|-----------|---------------------------------------------------------------------------------------|
| lege                      | 0         | Fisika, Psikologia, Osasun Zientziak, Zientzia Teknologikoak, Zientzia Juridikoak eta |
| isurpen-puntu             | 0         |                                                                                       |
| industrietako hondakin-ur | 0         |                                                                                       |
| bioelikagai               | 0         |                                                                                       |
| urea                      | 1         | Osasun Zientziak, Biziaren Zientziak, Biziaren Zientziak                              |
| pisu                      | 1         | Osasun Zientziak, Fisika                                                              |
| flotazio                  | 1         | Zientzia Teknologikoak, Fisika                                                        |
| kloruro                   | 1         | Osasun Zientziak, Zientzia Teknologikoak, Kimika                                      |
| metal noble               | 1         |                                                                                       |
| ke                        | 0         |                                                                                       |
| bero-eroale               | 1         |                                                                                       |
| emankortasun              | 0         |                                                                                       |
| biltzaile                 | 0         | Zientzia Teknologikoak                                                                |

#### 3. Osagai bateko termino-hautagaiak balioztatzea

• Eskuineko botoiak erabiliz, terminoak balioesten joango zara. **Botoi berdea** sakatuko duzu **termino-hautagai bat balioesteko** eta **botoi gorria**, aldiz, **baztertzeko**. Hautagaiaren kolorea aldatu egingo da eragiketa hori egin ondoren.

| Id. | Forma          | Eredu | Alor. | Maiz.   | Neur:  | Test. | Ter.? |           |
|-----|----------------|-------|-------|---------|--------|-------|-------|-----------|
| 1   | ganbil 🍩 🖟     | N     | Ekon. | 36 (15) | 100.00 | KWC   | 00    | $\supset$ |
| 2   | teorema 🧠 🖟    | N     | Ekon. | 23 (21) | 100.00 | KWIC  | 00    |           |
| 3   | plano 鳓 🖟      | N     | Ekon. | 47 (37) | 100.00 | KWIC  | 00    |           |
| 4   | konbinazio 🍩 🎝 | N     | Ekon. | 32 (20) | 100.00 | KWIC  | 00    |           |
| 5   | eragiketa 🍩 🖟  | N     | Ekon. | 25 (23) | 100.00 | KWIC  | 00    |           |
| 6   | zenbaki 🎕 🎝    | N     | Ekon. | 52 (42) | 100.00 | KWIC  | 00    |           |

• Termino-hautagairen bat balioztatzerakoan haren erabilerari buruzko zalantzarik baduzu, zure testuetatik ateratako **testuinguruak ikus ditzakegu "KWIC" botoia sakatuz**. Gainera, adibide bakoitzaren **ondoan dagoen ikurra klikatuz**, **testuinguru zabalagoak** ere ikus ditzakezu.

| Id.          | Forma                                               | Eredu                               | Alor.                                                    | Maiz.                                | Neur:                     | Test.                  | Ter:?                                 |                                     |                       |  |  |
|--------------|-----------------------------------------------------|-------------------------------------|----------------------------------------------------------|--------------------------------------|---------------------------|------------------------|---------------------------------------|-------------------------------------|-----------------------|--|--|
| 1            | elementu 🏶 TZOS 🖟                                   | N                                   | Fis.                                                     | 96 (87)                              | 100.00                    | KWIC                   |                                       |                                     |                       |  |  |
| 2            | zirkuitu 🎕 TZOS 🖟                                   | N                                   | Fis. 💽                                                   | 415 (330)                            | 100.00                    | KWIC                   | ØØ                                    |                                     |                       |  |  |
| 3            | zero 🎕tzos 🎚                                        | N                                   | Fis.                                                     | 425 (258)                            | 100.00                    | KWIC                   | 00                                    |                                     |                       |  |  |
|              | 「                                                   | Ь.т. П                              | -                                                        | Ten (en                              | 1.00.00                   |                        |                                       |                                     |                       |  |  |
|              |                                                     | 2.                                  | rkuutu <mark>elektrikoak</mark> a                        | Sorgailu, erresi                     | stentzia, b               | obina eta              | kond                                  |                                     | (H)                   |  |  |
| u, erresiste | entzia, bobina eta kondentsadorez <mark>os</mark> a | atutako <mark>au</mark>             | kutuak                                                   |                                      |                           |                        |                                       |                                     | (H)                   |  |  |
|              |                                                     | Zi                                  | <mark>rkuitu</mark> elektronikoal                        | c Sorgailu, err                      | esistentzia               | , bobina               | eta ka                                |                                     | -                     |  |  |
| ina eta k    | apazitateez gain gailu elektronikoak (              | lituzten zir                        | kuituak                                                  |                                      |                           |                        |                                       |                                     |                       |  |  |
|              | Leh                                                 | enengo 🔤                            | <mark>kuitu</mark> integratua <mark>( J.</mark>          | Kilby 1959): Z                       | ärkuitu os                | o bat, ko              | nexioa                                |                                     | H                     |  |  |
| L            | ehenengo zirkuitu integratua( J. Kilby              | 1959): 🚾                            | rkutu oso bat, kom                                       | Anna de harna - e<br>Mazilla Firefox | rdioraala                 | ,bloka ba              | ton fahn                              |                                     | (2)                   |  |  |
|              |                                                     | Zi                                  | <mark>kuitu</mark> integratue                            | ₿ lxa2.ci. <b>ehu.es</b> /erau       | zterm/cgi-bin/i           | kontsultaRDB.          | cgi?hautagaia                         | a–zirkultu;sesioa–tR2hbV7           | 7diA;tectuformaid=314 |  |  |
|              |                                                     | 7                                   | <mark>rkutu</mark> maila: F                              | orma kanoniko                        | a: z                      | zirkuitu               |                                       |                                     |                       |  |  |
|              | Gailu elektronik                                    | oak eta                             | kuituetako best                                          | Eredu morfosint                      | aktikoa:                  |                        |                                       |                                     |                       |  |  |
| land. J      |                                                     |                                     |                                                          | Т                                    |                           |                        |                                       |                                     |                       |  |  |
| letatik ik   | usita aurkezten duten portaera erabil               | <mark>konorela</mark> azterize<br>k | <mark>inkuitu</mark> integrai<br>condentsadore)<br>lira. | tuetan bai<br>), bai kon             | i gailu ele<br>lexio elek | ktroniko<br>trikoak, ( | ak, bai beste osa<br>denak erdieroale | gaiak( erresiste<br>bloke berean fi | ntzia,<br>abrikatzen  |  |  |
|              |                                                     |                                     |                                                          |                                      |                           |                        |                                       | gorde                               |                       |  |  |

## 4. Egiten goazen lana gordetzea

- Egiten zoazen lana automatikoki gordeko da, aplikaziotik ateratzen zaren bakoitzean.
   Bestela, komeni da noizean behin "Bidali" botoia sakatzea.
- Horietako eragiketa bat egiten duzun bakoitzean, behealdean ikusi ahal izango duzu egindako balioespenen laburpena.

| 386 il | casturte | N | Ekon. | ~ | 1 (1) | 0.01 | KWIC 📀 🕄 |
|--------|----------|---|-------|---|-------|------|----------|
| 387 e  | skakizun | N | Ekon. | ~ | 1 (1) | 0,00 | KWIC 📀   |
| 388 e  | zker     | N | Ekon. | ~ | 6 (5) | 0.00 | KWIC 📀 🔇 |

# 5. Osagai anitzeko termino-hautagaiak balioztatzea

• Osagai bateko terminoak balioztatzen ari garelarik, posible duzu elementu jakin bat barruan duten osagai anitzeko termino-hautagaiak ikustea. Horretarako, hautagaiaren ondoan dagoen gezia klikatu behar duzu.

| Id. | Forma                  | Eredu | Alor.   | Maiz.    | Neur.  | Test. | Ter.? |
|-----|------------------------|-------|---------|----------|--------|-------|-------|
| 1   | molekula 🎕 TZOS 🎚      | N     | Biz.Z.  | 100 (68) | 100.00 | KWIC  | 00    |
| 2   | garraiatzaile 🏶 TZO: 🚺 | N     | Biz.Z.  | 23 (22)  | 100.00 | KWIC  | 00    |
|     | proteina garraiatzaile | NN    | Biz. Z. | 9        |        | KWIC  | 00    |
|     | glukosa garraiatzaile  | NN    | Biz, Z, | - 1      |        | KWIC  | 00    |
|     | garraiatzaile mota     | NN    | Biz. Z. | - 1      |        | KWIC  | 00    |
|     | ABC garraiatzaile      | NN    | Biz. Z. | • 1      |        | KWIC  | 00    |
|     | garraiatzaile proteiko | NApos | Biz. Z. | - 2      |        | KWIC  | 00    |

• Erakusten zaizkizun hautagaiak balioztatu ahal dituzu eskuineko botoiak erabiliz, eta egindako lana gordeta geratuko da. Goiko irudian ikus daitekeenez, hala erakutsitako hautagaiek ez dute izango terminotasun-neurririk, ez baitira landu estrategia estatistikoen bitartez.

• Gainerakoan, osagai bateko termino-hautagai guztiak balioztatzen bukatuko duzunean, osagai anitzeko termino-hautagaiak sistematikoki balioztatzeari ekingo diozu. Hori egiteko, ezkerreko zutabean lehengo balio berberak hautatuko ditugu, baina oraingoan "Luzera" parametroan "2", "3" eta "4" balioak hautatuko ditugu. "Bidali" botoia sakatuko dugu berriro ere osagai anitzeko termino-hautagaiak erakusteko.

|   | Lema4                                                                                                    | Lema   | a                                  |           |          |         |         |       |            |
|---|----------------------------------------------------------------------------------------------------|--------|------------------------------------|-----------|----------|---------|---------|-------|------------|
|   |                                                                                                    | Lema   | a                                  |           |          |         |         |       |            |
|   | Hautagaien orosna Luzera                                                                                                    | Lema   | a                                  |           |          |         |         |       |            |
|   | ○ Alfabetoa □ 1                                                                                                    | Lem    | a                                  |           |          |         |         |       |            |
| 1 | ○ Maiztasuna 🗵 2                                                                                                    | bilati | -                                  |           |          |         |         |       |            |
| 1 | • Estatistika                                                                                                    | Discic | •                                  |           |          |         |         |       | <b>T</b> 0 |
| L | ZT hiztegikoak 24                                                                                                    | 10.    | Forma                              | Eredu     | Alor.    | Maiz.   | Neur.   | Test. | Ier.?      |
| 1 | ☑ TZOS datu-base terminologikoa                                                                                                    | 1      | mintz plasmatiko 🍩 TZOS 🕆 🖟        | NApos     | Biz.Z. 👻 | 43 (41) | 100.00  | KWIC  |            |
| 1 | Matematika hiztegia                                                                                                    | 2      | mikroskopio elektroniko 🍩 TZOS 🏦 🖟 | NApos     | Biz.Z. 🔹 | 16 (16) | 100.00  | KWIC  |            |
|   | zuzenoide mziego                                                                                                    | 3      | pareta zelular 🏶 TZOS û 🖟          | NApos     | Biz.Z. 👻 | 8 (7)   | 61.55   | KWIC  |            |
|   | Hautagai guztiak                                                                                                    | 4      | hazkuntza faktore 🆚 TZOS û         | NN        | Biz.Z. 👻 | 7 (7)   | 60.04   | KWIC  | 00         |
|   | Erauzketa hautatu                                                                                                    | 5      | gantz-azido 🎕 TZOS î 🖟             | NN        | Biz.Z. 💌 | 11 (5)  | 45.70   | KWIC  | 00         |
|   | Environmental and a second second sec | 6      | gantz azido 🧠 TZOS 🕯 🖟             | NApos     | Biz.Z. 👻 | 11 (5)  | 45.70   | KWIC  | 00         |
|   | Erauzterm_109                                                                                                    | 7      | proteinen sintesi 🆚 TZOS û 🖟       | AprepN    | Biz.Z. 💌 | 7 (4)   | 36.48   | KWIC  | 00         |
|   | Biz. Z. 🔹                                                                                                    | 8      | AMP zikliko 🏶 TZOS Î               | NApos     | Biz.Z. 🔹 | 3 (3)   | 29.53   | KWIC  | 00         |
|   |                                                                                                    | 9      | gune aktibo 🏶 TZOS û 🖟             | NApos     | Biz.Z. 🔹 | 2 (2)   | 14.96   | KWIC  | 00         |
| ſ | bidali (esportatu esportatu denak                                                                                                    | 10     | RNA nuklear txiki 🏶 TZOS Û         | NAposApos | Biz.Z. 👻 | 2 (2)   | 12.13   | KWIC  | 00         |
|   | · ·                                                                                                    |        |                                    | m.        | 1        |         | · · · · |       |            |

• Hainbat hautagaitan goranzko eta beheranzko geziak dituzu. Gezi horiek erabiliz, terminoaren osagaiak erakutsiko zaizkizu gorantz, eta aukeratuta duzun hautagaia ageri den termino-hautagai zabalagoen zerrenda beherantz.

| Id. | Forma                                | Eredu      | Alor.   |    | Maiz.   | Neur.  | Test. | Ter.? |
|-----|--------------------------------------|------------|---------|----|---------|--------|-------|-------|
|     | mintz                                | N          | Biz. Z. | ۲  | 147     |        | KWIC  | 00    |
| 1   | mintz plasmatiko 🎕 TZOS 🖞 🜷          | NApos      | Biz.Z.  | ÷  | 43 (41) | 100.00 | KWIC  | 00    |
|     | mintz plasmatikoaren berezitasun     | NAprepN    | Biz. Z. | •  | 4       |        | KWIC  | 00    |
|     | mintz plasmatikoaren ultraestruktura | NAprepN    | Biz. Z. | Ŧ  | 1       |        | KWIC  | 00    |
|     | zelulen mintz plasmatiko             | AprepNApos | Biz. Z. |    | 4       |        | KWIC  | 00    |
|     | mintz plasmatikoaren desberdintzapen | NAprepN    | Biz. Z. | •  | 1       |        | KWIC  | 00    |
|     | mintz plasmatikoko hartzaile         | NAprepN    | Biz. Z. | ÷, | 1       |        | KWIC  |       |
|     | axonen mintz plasmatiko              | AprepNApos | Biz. Z. | *  | 1       |        | KWIC  | 00    |
|     | mintz plasmatikoaren kanpo alde      | NAprepNN   | Biz. Z. | ×  | 1       |        | KWIC  | 00    |
| 2   | mikroskopio elektroniko 🍩 TZOS 🕆 🖟   | NApos      | Biz.Z.  | *  | 16 (16) | 100.00 | KWIC  | 00    |

### 6. Aldaki (morfo)sintaktikoak antzematea

• Osagai anitzeko zenbait terminoren ondoan **M** edota **S hizkiak** ager daitezke. Halako hizki bat dagoenean, *Erauzterm*ek **aldaki** (**morfo**)**sintaktikoren bat** detektatu du. Hizkian klik eginez, aldakia erakutsiko zaizu. Behekokasuan, adibidez, *maiztasun altu* eta *goi maiztasun* hautagaiak termino beraren aldakiak izan daitezkeela ikus daiteke.

|     | goi maiztasun        | NN    | Aeron. 🔽 |
|-----|----------------------|-------|----------|
| 161 | maiztasun altu 🛈 🤱 M | NApos | Fis. 💌   |

#### 7. Analisi okerrak zuzentzea

Zenbaitetan, lemaren bat prozesamendu-hiztegian ez dagoelako edo beste arrazoiren batengatik, analisi okerrak erakusten ditu Erauztermek. Adibidez, *mitotiko* adjektiboa ez du ezagutu hurrengoan, eta *ardatz mito* termino-hautagaia erakutsi digu.

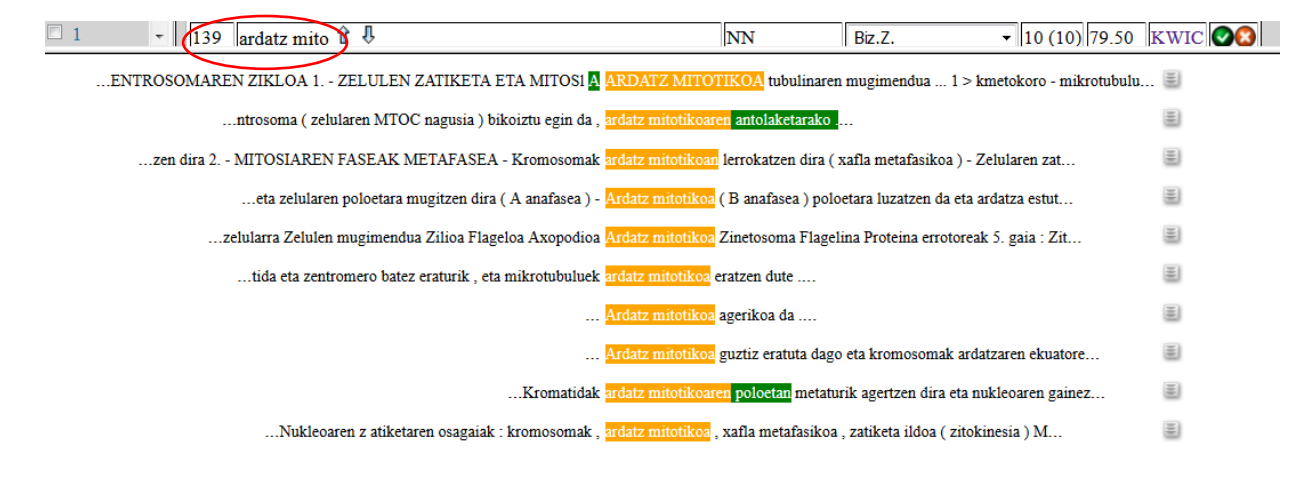

Horrelakoetan, bi aukera dituzu:

a) Akastun termino-hautagaia dagoen bezala onartu eta esportazioa egin ondoren zuzentzea.

b) Erauztermen bertan zuzentzea.

Erauztermen termino-hautagai bat zuzentzeko, KWIK ireki eta klik egingo duzu testuinguru zabalean.

| 1 - 139 ardatz mito û 🎝                                                  |                                                                | NN                                                                                      | Biz.Z.                                                              | • 10 (10) 70.50 KWIC                                    |
|--------------------------------------------------------------------------|----------------------------------------------------------------|-----------------------------------------------------------------------------------------|---------------------------------------------------------------------|---------------------------------------------------------|
| ENTROSOMAREN ZIKLOA 1 ZELULEN ZATIKI<br>ntrosoma ( zelularen MTOC nagusi | ETA ETA MITOSI 🗛 🗛                                             | DATZ MITOTIKOA tubu<br>atz mitotikoaren antolaketa                                      | linaren mugimendua<br>arako                                         | 1 > kmetokoro - mikrotubulu                             |
| zen dira 2 MITOSIAREN FASEAK META                                        | 👂 Mozilla Firefox 👘 👘                                          | in the second                                                                           | the statements                                                      |                                                         |
| eta zelularen poloetara mugitz                                           | 🛞 ixa2.si. <b>ehu.es</b> /erauzte                              | rm/cgi-bin/kontsultaRDB.cg                                                              | i?hautagaia=ardatz_mito;                                            | sesioa=Erauzterm_109;testuformaid=6919                  |
| zelularra Zelulen mugimendua Zili                                        | Forma kanonikoa:                                               | ardatz_mito                                                                             |                                                                     |                                                         |
| tida eta zentromero batez eratu                                          | Eredu morfosintaktiko                                          | a:                                                                                      |                                                                     |                                                         |
|                                                                          | Т 🐰                                                            |                                                                                         |                                                                     |                                                         |
| Nukleoaren z atiketaren o:                                               | Kromosoma bakoit<br>daudenak - Nukleol<br>nagusia ) bikoiztu e | za bi kromatida ahizp<br>loa desagertu egiten d<br>gin da , <mark>ardatz mitotil</mark> | ez osatuta dago , ze<br>a - Aurretik zentro:<br>coaren antolaketara | entromeroan elkartuta<br>soma ( zelularen MTOC<br>.ko . |
|                                                                          |                                                                |                                                                                         | gorde                                                               |                                                         |
|                                                                          |                                                                |                                                                                         |                                                                     |                                                         |
|                                                                          |                                                                |                                                                                         |                                                                     |                                                         |
|                                                                          |                                                                |                                                                                         |                                                                     |                                                         |

Ondoren, "Forma kanonikoa" ageri den leihoan, **termino-hautagaia zuzendu** ahal izango duzu. Eredu morfosintaktikoari dagokion informazioa ere sartu ahal duzu. Bukatzeko, "gorde" botoia sakatu behar duzu.

|             | Mozilla Firefox                                                                                                    |          | 23 |
|-------------|----------------------------------------------------------------------------------------------------|----------|----|
| -           | 🛛 🕐   ixa2.si. <b>ehu.es</b> /erauzterm/cgi-bin/kontsultaRDB.cgi?hautagaia=ardatz_mito;sesioa=Erauzterm_109;testuform                                                                                                    | aid=6919 |    |
|             | Forma kanonikoa: ardatz mitotiko                                                                                                    |          |    |
| $\subseteq$ | Eredu morfosintaktikoa: NApos                                                                                                    |          |    |
|             | Τδ                                                                                                    |          |    |
| £           | Kromosoma bakoitza bi kromatida ahizpez osatuta dago , zentromeroan elkartuta<br>daudenak - Nukleoloa desagertu egiten da - Aurretik zentrosoma ( zelularen MTOC<br>nagusia ) bikoiztu egin da , <mark>ardatz mitotikoaren antolaketarako</mark> .<br>gorde |          |    |
|             |                                                                                                    |          |    |

#### 8. Balioztatze-lanari bukaera ematea

• Erabilitako prozeduraren bitartez, *Erauzterm*ek terminotasun-indizea finkatzeko algoritmo estatistikoak erabiltzen ditu, eta atalase batetik behera ez dizkizu termino-hautagaiak erakusten. Termino-hautagai guztiak erakustea nahi baduzu, "hautagai guztiak" botoia sakatu behar duzu eta, ondoren, "Bidali" botoia. Eragiketa hori termino-hautagai guztiak balioztatzen bukatutakoan egin daiteke, garrantzitsua izan litekeen terminoren bat balioztatu gabe gera ez dadin ziurtatzeko.

| Hautagaien ordena           | Luzera     | bilat | a                      |       |        |           |        |       |      |
|-----------------------------|------------|-------|------------------------|-------|--------|-----------|--------|-------|------|
| O Alfabetoa                 | ☑ 1        | Id.   | Forma                  | Eredu | Alor.  | Maiz.     | Neur.  | Test. | Ter. |
| Maiztasuna     Tratatiatika | ☑ 2<br>☑ 2 | 1     | soluzio 🏶 TZOS 🖟       | N     | Fis. 💌 | 53 (52)   | 100.00 | KWIC  | 00   |
| ☑ ZT hiztegikoak            | ⊻ 4        | 2     | kurba 🏶 TZOS 🖟         | N     | Fis. 🖌 | 43 (20)   | 100.00 | KWIC  | 00   |
| TZOS datu-base terminol     | logikoa    | 3     | gailu 🎕 TZOS 🖟         | N     | Fis.   | 42 (33)   | 100.00 | KWIC  | 00   |
| ☑ Hautagai guztiak          |            | 4     | zirkaitu 🎕 TZOS 🖟      | N     | Fis. 😽 | 415 (330) | 100.00 | KWIC  | 00   |
|                             |            | 5     | ekuazio 🎕 TZOS 🖟       | N     | Fis. 👻 | 88 (66)   | 100.00 | KWIC  | 0    |
| <u>Erauzketa hautatu</u>    |            | 6     | tentsio 🎕 TZOS 🖟       | N     | Fis. 👻 | 261 (212) | 100.00 | KWIC  | 0    |
| A_Anakabe_N_Otegi-E         |            | 7     | puntu 🎕 TZOS 🖟         | N     | Fis. 🔽 | 124 (102) | 100.00 | KWIC  | 00   |
| Fig                         |            | 8     | nodo 🎕 TZOS 🖟          | N     | Fis.   | 129 (119) | 100.00 | KWIC  | 0    |
|                             |            | 9     | kondentsadore 🍩 TZOS 🌡 | N     | Fis.   | 33 (33)   | 100.00 | KWIC  | 0    |
| bidali esportatu            |            | 10    | maiztasun 🎕 TZOS 🎚     | N     | Fis. 🖌 | 83 (59)   | 100.00 | KWIC  | 00   |
|                             |            | 11    | hurbilketa 🏶 TZOS 🖟    | N     | Fis. 💌 | 52 (51)   | 100.00 | KWIC  | 0    |

• Hautagai guztiak balioztatu ditugula egiaztatzeko, **bukaerako txostena kontsulta dezakegu**. Nolanahi ere, hautagairen bat landu gabe dugula ageri bazaigu ere, ez gara kezkatu behar: seguruenik termino izateko probabilitate oso txikia duen hautagairen bat izango da.

GUZTIRA: 2667 hautagai - Balioetsiak: 1158 - Baztertuak: 1468 - Landu gabeak: 41 .

Balioztatzea bukatuko duzunean, zure **tutoreari abisatuko diozu** berak **esportazioa egin dezan**. Tutoreak, esportazioa ez ezik, balioztatu dituzun hautagaiei buruzko **iruzkinak** ere egingo dizkizu. Horretaz gain, termino-zerrenda eleaniztuna egiteko jarraitu beharko duzun prozeduraren berri emango dizu:

- 0 Euskarazko terminoen zerrenda garbitu.
- o Euskarazko sinonimoak detektatu.
- 0 Beste hizkuntzen ordainak esleitu.
- O Sinonimoak detektatu.
- Termino-zerrenda eleaniztuna TZOSen kargatzeko ereduaren arabera egokitu.

Urrats horiek aurrera eramateko xehetasunak aurki daitezke egelaPI plataforman.

# 9. Erauztermen bilaketak egiteko jarraibideak

Erauztermen bilaketak egiteko bi leiho ditugu.

| Lema1 Lema3                                                                                                    | na2                        |                                                                                                    |
|----------------------------------------------------------------------------------------------------|----------------------------|----------------------------------------------------------------------------------------------------|
| Hautagaien ordena<br>Alfabetoa<br>Maiztasuna<br>Estatistika<br>ZT hiztegikoak<br>TZOS datu-base terminologikoa | Luzera<br>1<br>2<br>3<br>4 | Lema<br>Lema<br>bilstu<br>Id. Forma Eredu Alor. Maiz. Neur. Test. Ter.?<br>GUZTIRA: 0 hautagai - Balioetsiak: 0 - Baztertuak: 0 - Landu gabeak: 0 |

**Ezkerreko leihoa** erabil dezakezu, zure terminoak Erauztermetik kanpo lantzen ari zarenean, eta zalantzaren bat sortzen zaizunean. Adibidez, testuingurua edo maiztasuna ikusi nahi duzunean. Demagun, esate baterako *indukzio magnetiko* terminoaz egin duzun erabileraz zalantza sortzen zaizula. Terminoaren osagaiak ezkerreko pantailan idazten badituzu, eta "bidali" botoia sakatzen baduzu, zure intereseko terminoa zabalduko zaizu.

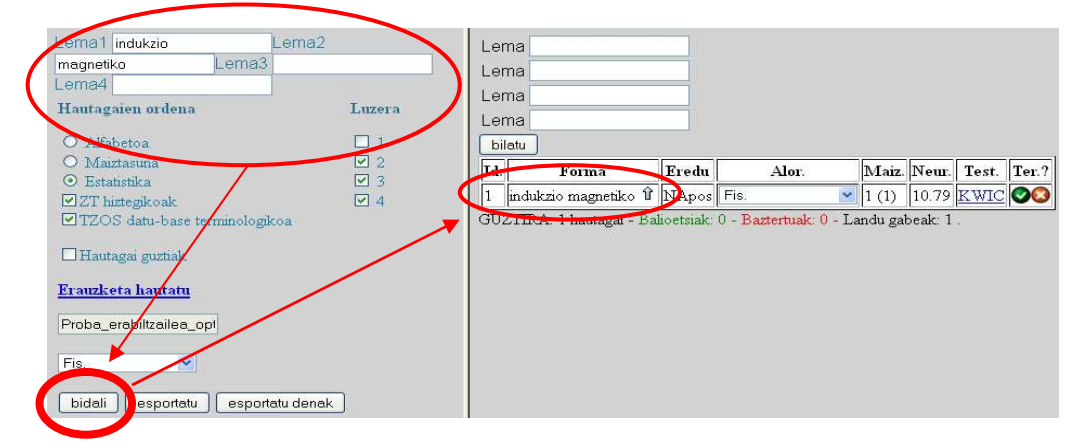

**Eskuineko leihoa**, aldiz, erauzketarako erabili diren testuen barruko konkordantziak bilatzeko erabil daiteke. Adibidez, *uhin* terminoa ageri den testuinguru guztiak ikusi nahi badituzu, termino hori idatzi behar duzu eskuineko leihoan, eta 'bilatu' botoia sakatu.

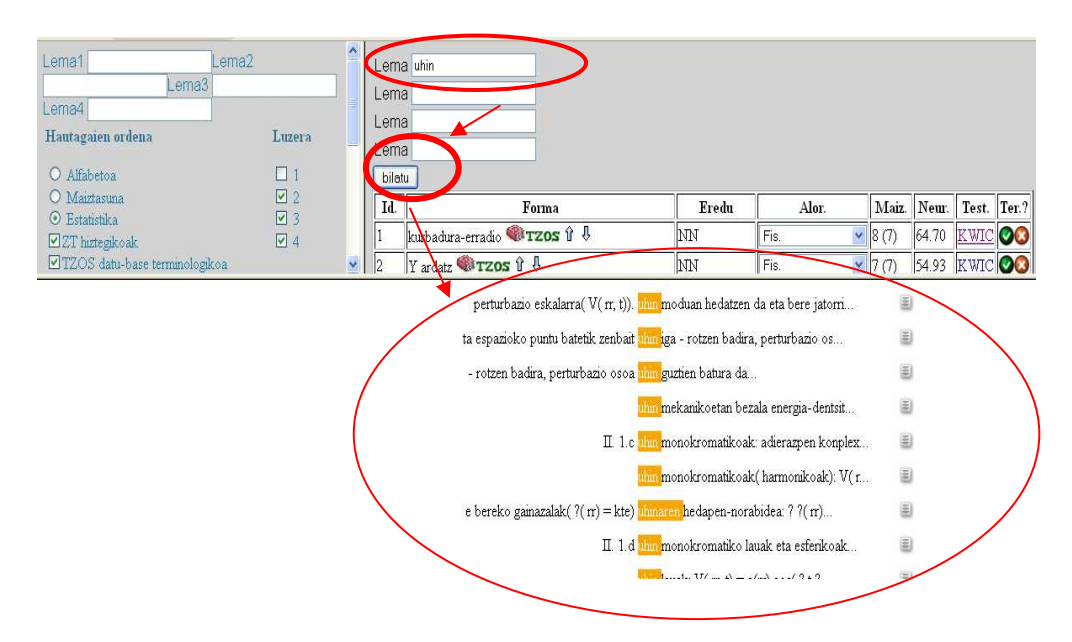